ภาคผนวก ข คู่มือการติดตั้งโปรแกรม

## คู่มือการติดตั้งโปรแกรม

การใช้งานโปรแกรมการขายสินค้าและการจัดการสต๊อกสินค้า ร้านห้วยตึงเฒ่ามินิมาร์ท จะต้องมีการลงโปรแกรมดังต่อไปนี้

- MySQL
- โปรแกรมการขายสินค้าและการจัดการสต๊อกสินค้า ร้านห้วยตึงเฒ่า มินิมาร์ท

## วิธีการลงโปรแกรม MySQL

1.ไปที่ google แล้วพิมพ์ mysql-installer-community-8.0.28.0

1.1 คลิกที่ลิ้งแรกที่ขึ้นมา x 💷 🤳 👩 🔍 Google mysql-installer-community-8.0.28.0 เครื่องมือ MySQL https://downloads.mysql.com , archives - แปลหน้านี้ ‡ Download MySQL Installer (Archived Versions) To download the latest release of MySQL Installer, please visit MySQL Downloads. ... (mysqlinstaller-web-community-8.0.35.0.msi), MD5 MySQL :: Developer Zone https://dev.mysql.com > downloads > ins... - แปลหน้านี้ : Download MySQL Installer MySQL Installer 8.0.36. Note: MySQL 8.0 is the final series with MySQL Installer. As of MySQL 8.1, use a MySQL product's MSI or Zip archive for ... คำถามอื่นๆ 🗄 How to install MySQL 8.0 28? How to install MySQL installer community?

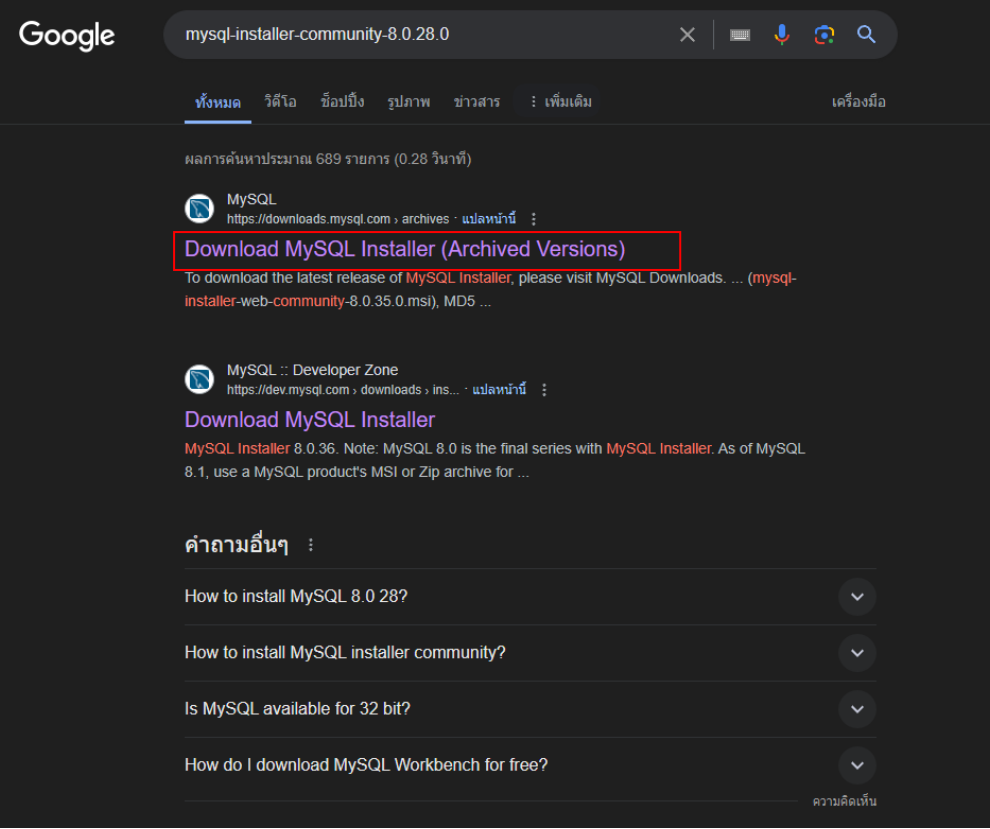

**รูปภาพที่ ข.1** การดาวน์โหลดโปรแกรม-1

## 1.2 เลือกเวอร์ชั่นเป้น 8.0.28

## O MySQL Product Archives

MySQL Installer (Archived Versions)

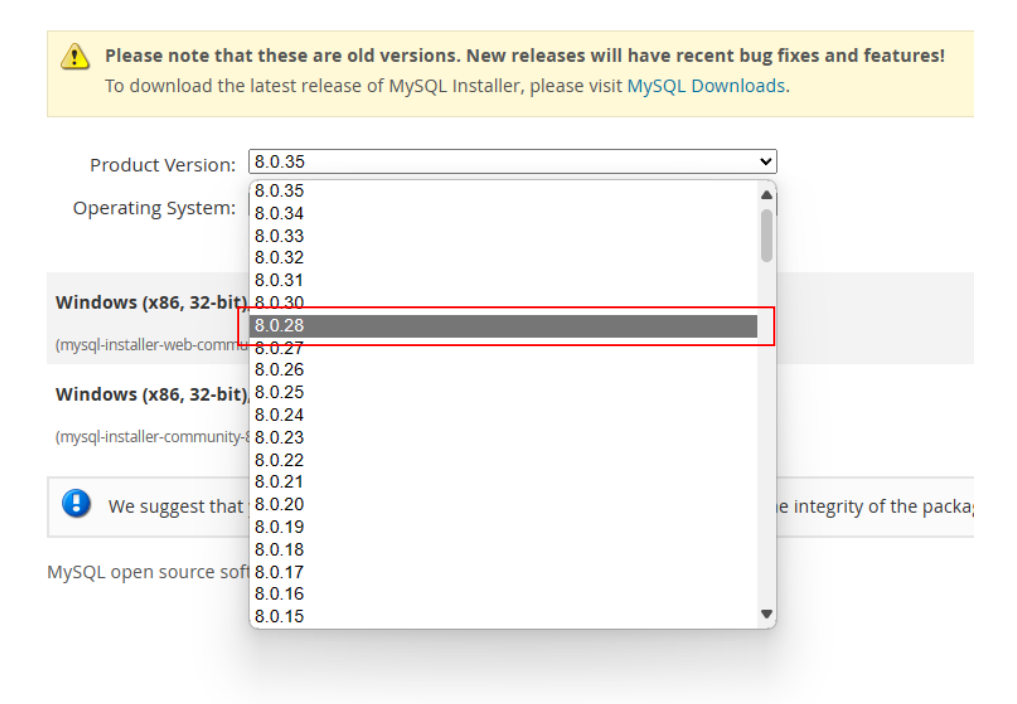

#### ORACLE © 2024 Oracle

Privacy / Do Not Sell My Info | Terms of Use | Trademark Policy | Cookie Preferences

## **รูปภาพที่ ข.2** การดาวน์โหลดโปรแกรม-2

## 1.3 กดปุ่ม download

| Jan 4, 2022 | 435.7M                   | Download                   |
|-------------|--------------------------|----------------------------|
|             | MD5: ef223cbd7873a057d5a | aa0abcfa596201   Signature |

Windows (x86, 32-bit), MSI Installer (mysql-installer-community-8.0.28.0.msi)

## **รูปภาพที่ ข.3** การดาวน์โหลดโปรแกรม-3

## 2. การติดตั้งโปรแกรม MySQL 8.0.28

## 2.1 เลือก full แล้วกด next

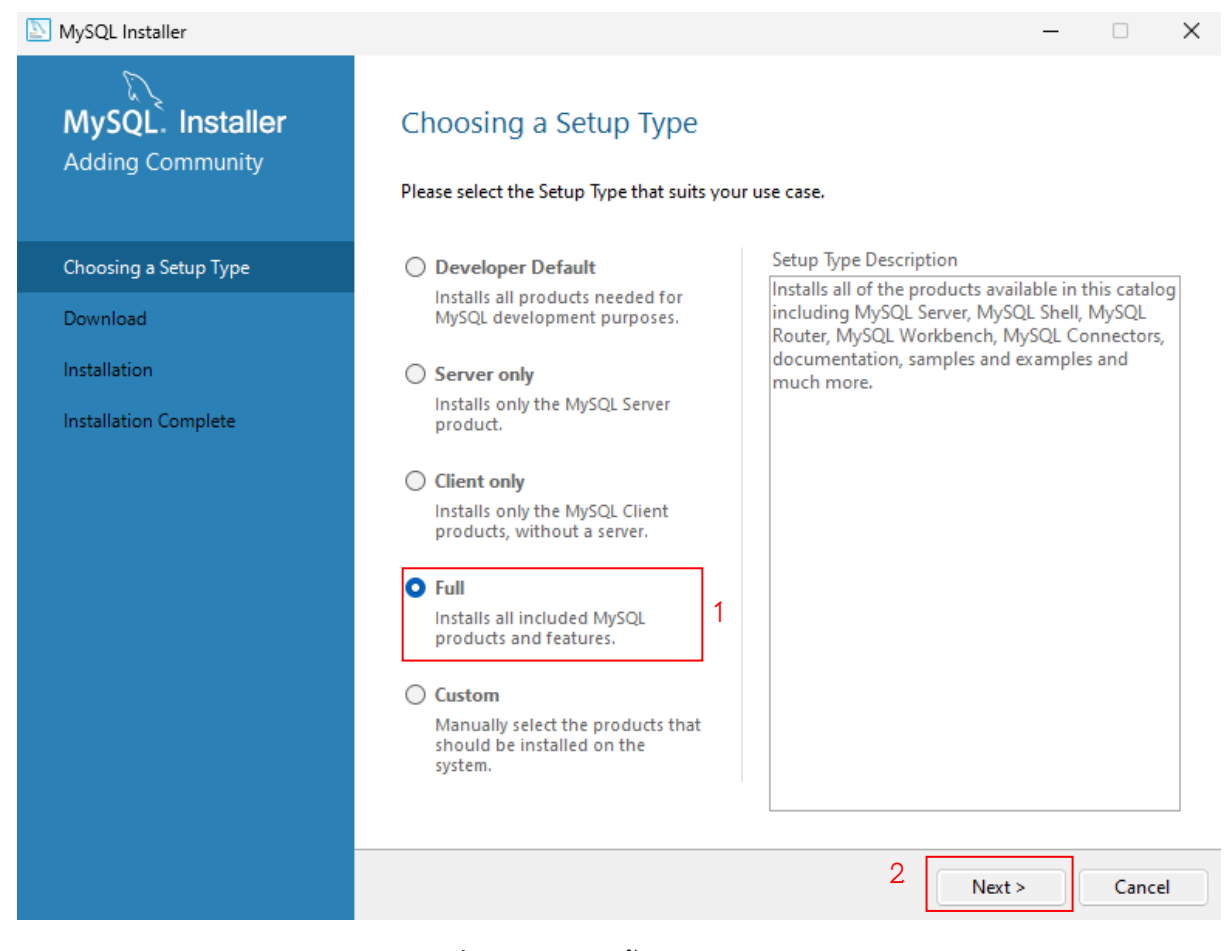

**รูปภาพที่ ข.4** การติดตั้งโปรแกรม-1

## 2.2 กด next

| Adding Community   Choosing a Setup Type   Path Conflicts   Choosing a Setup Type   Path Conflicts   Product Configuration   Installation Complete   Vou can use the same folder or change it to a new one, take in mind that the insta overwrite the folder if already exists.   Install Directory:   C:\Program Files\MySQL\MySQL Workbench 8.0   Install Directory:   C:\Program Files\MySQL\Workbench 8.0   Install Directory:   C:\Program Files\MySQL\Workbench 8.0                                                                                                    | em and if is           | s         |
|----------------------------------------------------------------------------------------------------|------------------------|-----------|
| Choosing a Setup Type       Product       Archit         Path Conflicts       MySQL Workbench 8.0.28       X64         Check Requirements       Installation       You can use the same folder or change it to a new one, take in mind that the instal overwrite the folder if already exists.       Install Directory:         C:\Program Files\MySQL\MySQL\Workbench 8.0       Install Preduct 8.0         Install Directory:       C:\Program Files\MySQL\MySQL Workbench 8.0         Install Directory:       Directory:         D:       The selected path already exists. | cture                  |           |
| Path Conflicts       MySQL Workbench 8.0.28       X64         Check Requirements       Installation       Vou configuration         Installation Complete       You can use the same folder or change it to a new one, take in mind that the instal overwrite the folder if already exists.         Install Directory:       C:\Program Files\MySQL\MySQL Workbench 8.0         Install Directory:       C:\Program Files\MySQL\MySQL Workbench 8.0                                                                                                    |                        |           |
| Check Requirements         Installation         Product Configuration         Installation Complete         You can use the same folder or change it to a new one, take in mind that the instal overwrite the folder if already exists.         Install Directory:         C:\Program Files\MySQL\MySQL Workbench 8.0         Image: Complete in the selected path already exists.                                                                                                    |                        |           |
| Install Directory:<br>C:\Program Files\MySQL\MySQL Workbench 8.0                                                                                                    | 1 Warnin<br>process ca | igs<br>an |
| C:\Program Files\MySQL\MySQL Workbench 8.0                                                                                                    | 2                      | 2         |
| The selected path already exists.                                                                                                    |                        | )         |
| < Back Next >                                                                                                    |                        |           |

# **รูปภาพที่ ข.5** การติดตั้งโปรแกรม-2

2.3 กด next

| NySQL Installer                                                |                                                                                                    | -                                                                                                    | -                             | ×  |
|----------------------------------------------------------------|----------------------------------------------------------------------------------------------------|----------------------------------------------------------------------------------------------------|-------------------------------|----|
| MySQL. Installer<br>Adding Community                           | Check Requirements<br>The following products have failin<br>them automatically. Requiremen<br>on each item to try and resolve it | ng requirements. MySQL Installer will attempt t<br>ts marked as manual cannot be resolved autom<br>manually. | o resolve<br>natically. Click | c  |
| Choosing a Setup Type                                          | For Product                                                                                                    | Requirement                                                                                                  | Status                        | 7  |
| Check Requirements                                             | O Connector/Python 8.0.28                                                                                                    | Python 64-bit (3.6, 3.7, 3.8, 3.9 or 3.1                                                                     | Manual                        |    |
| Installation<br>Product Configuration<br>Installation Complete |                                                                                                    |                                                                                                    |                               |    |
|                                                                |                                                                                                    | < Back Next >                                                                                                | Cance                         | el |

# **รูปภาพที่ ข.6** การติดตั้งโปรแกรม-3

### 2.4 กด Execute

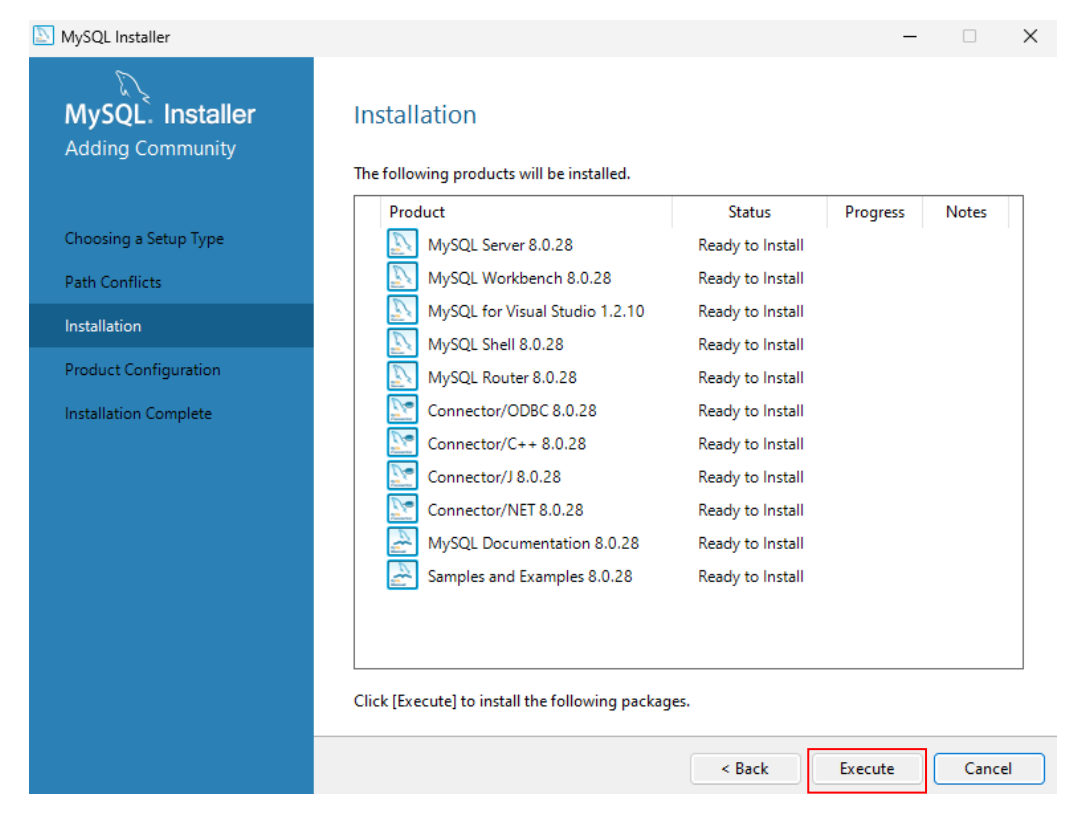

**รูปภาพที่ ข.7** การติดตั้งโปรแกรม-4

### 2.5 กด next

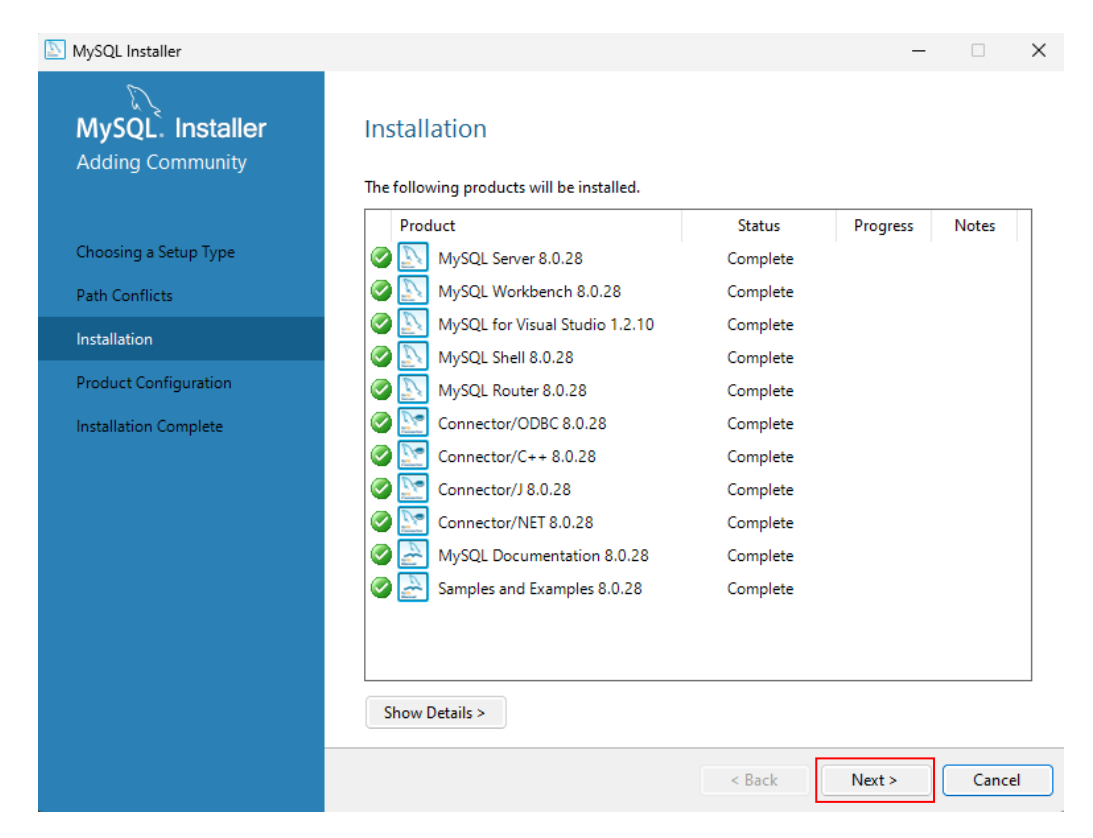

**รูปภาพที่ ข.8** การติดตั้งโปรแกรม-5

## 2.6 กด next เรื่อย ๆ จนมาเจอตรงนี้

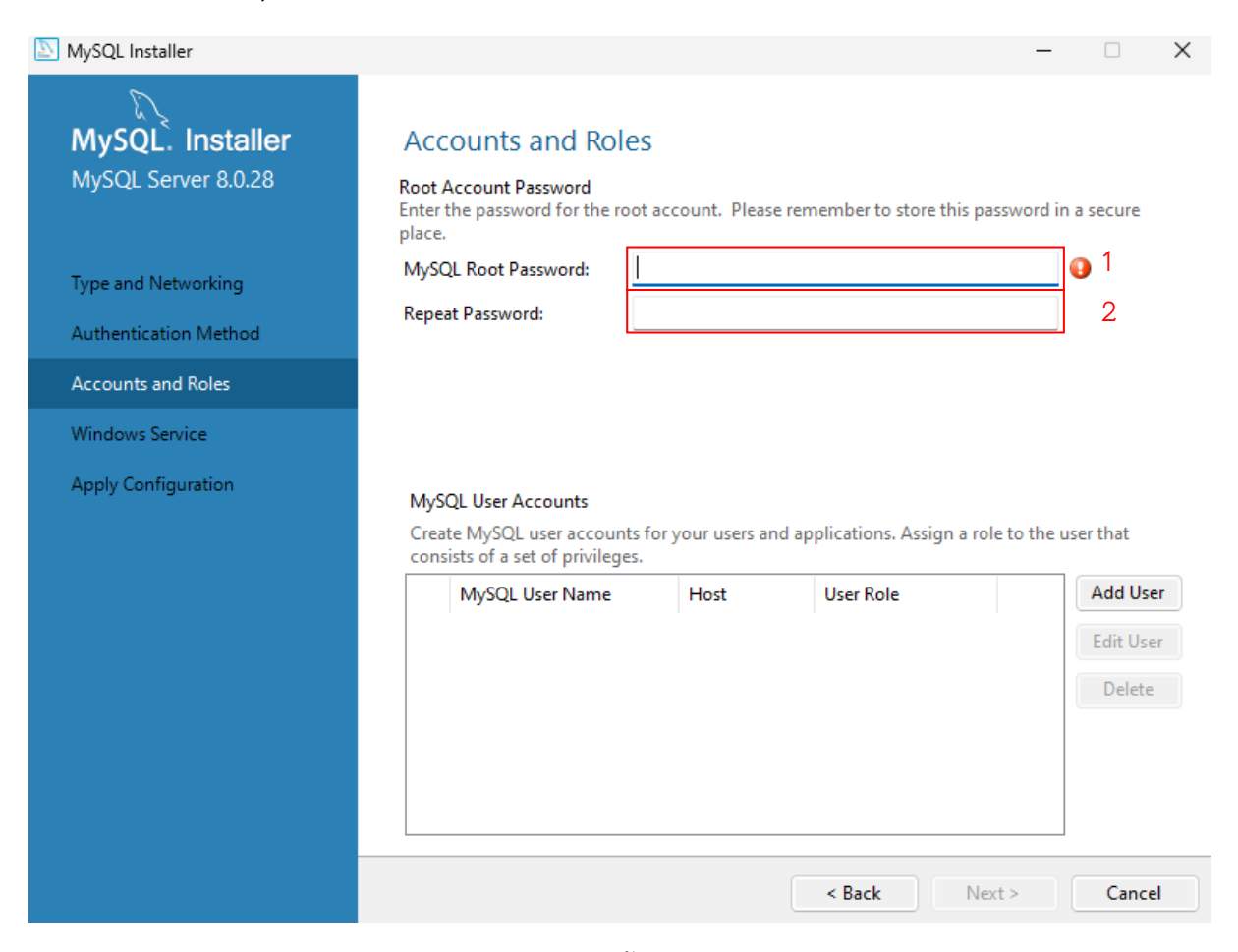

**รูปภาพที่ ข.9** การติดตั้งโปรแกรม-6

## 2.7 กรอกรหัสที่ใช้ในการเข้าฐานข้อมูลและกด Next เรื่อย ๆ จนถึงตรงนี้ก็รอ

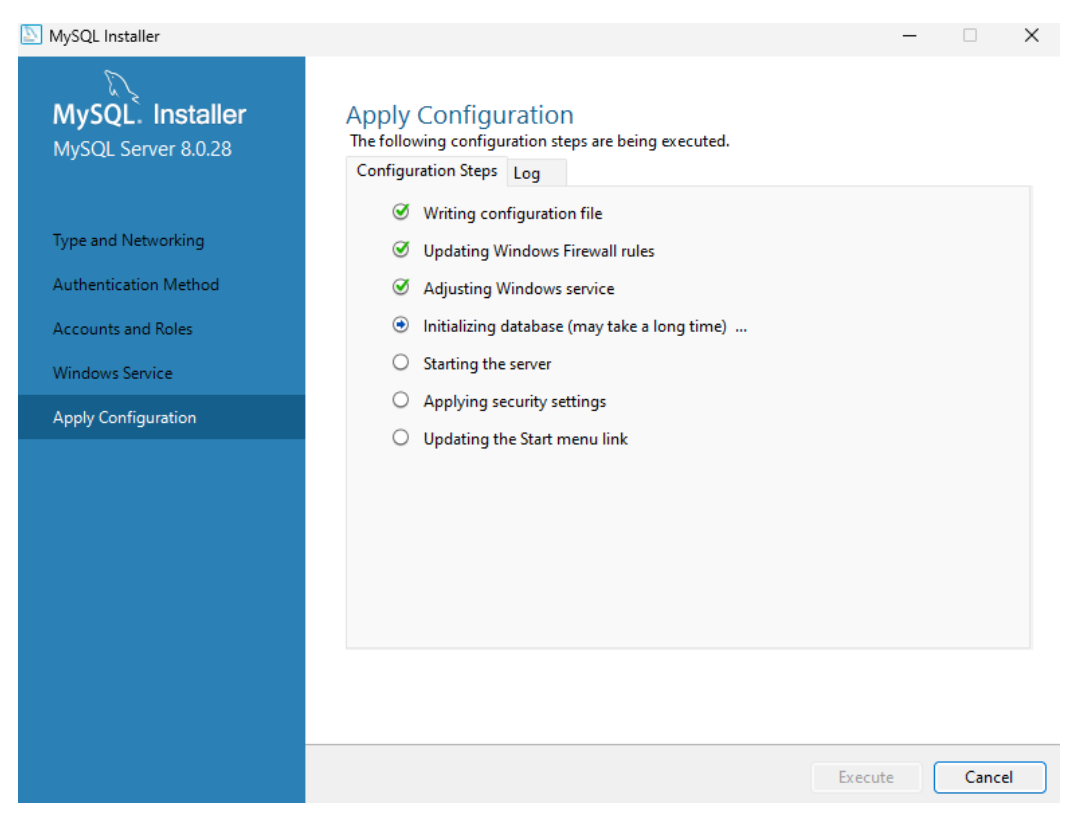

**รูปภาพที่ ข.10** การติดตั้งโปรแกรม-7

### 2.8 กด Finish

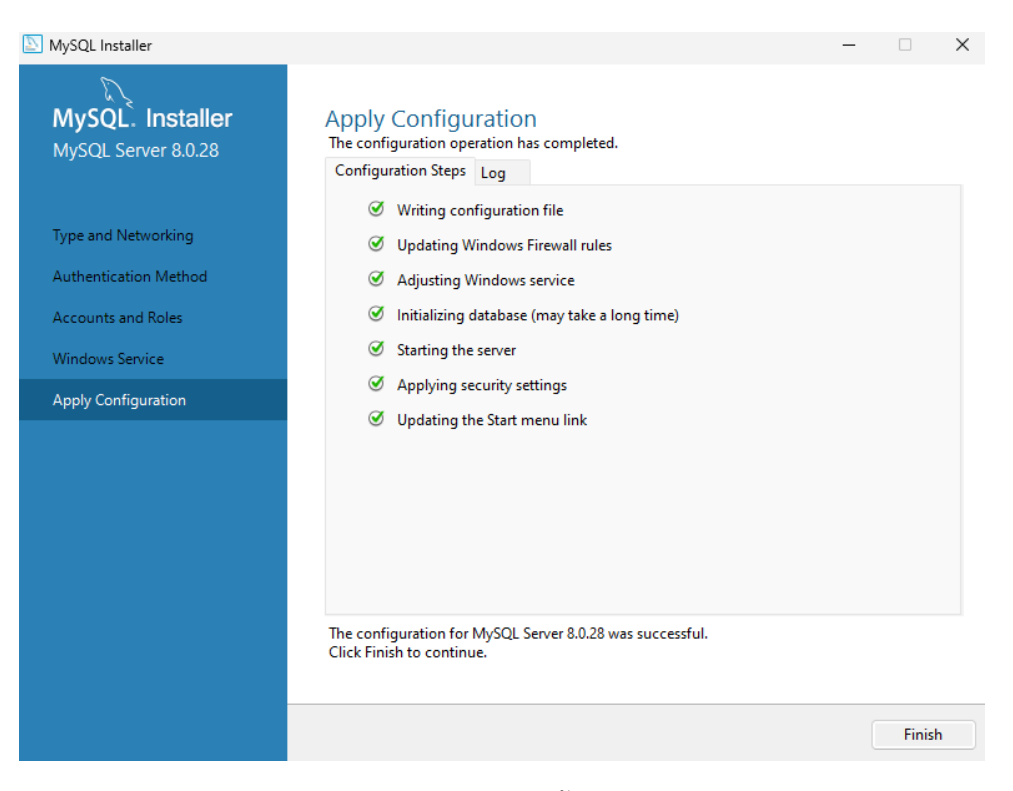

**รูปภาพที่ ข.11** การติดตั้งโปรแกรม-8

2.9 กด Next มาเรื่อย ๆ จนมาหยุดหน้านี้ให้ทำการกรอกรหัสผ่านที่ตั้งเมื่อกี้เพื่อ ทดสอบการเชื่อมต่อกับฐานข้อมูล และกดปุ่ม check ก่อน ถ้าใส่รหัสถูกต้องจะสามารถกด next ต่อไปได้

| 🔊 MySQL Installer                        |                                                                             |                              |                        | _                     | □ ×     |
|------------------------------------------|-----------------------------------------------------------------------------|------------------------------|------------------------|-----------------------|---------|
| MySQL. Installer<br>Samples and Examples | Connect To Serve                                                            | <b>r</b><br>stances from the | list to receive sample | e schemas and data.   |         |
| Connect To Server                        | Server                                                                      | Port Arch                    | Туре                   | Status                |         |
| Apply Configuration                      | MySQL Server 8.0.28 Provide the credentials tha Click "Check" to ensure the | 3306 X64                     | Stand-alone Server     | Running<br>ges).      |         |
|                                          | User name: root<br>Password: Check                                          |                              | Credentials prov       | ided in Server config | uration |
|                                          |                                                                             |                              |                        | Next >                | Cancel  |

**รูปภาพที่ ข.12** การติดตั้งโปรแกรม-9

| MySQL Installer                          |                                   |                                                                                       |                   |         |                                            | -                                        |         | × |
|------------------------------------------|-----------------------------------|---------------------------------------------------------------------------------------|-------------------|---------|--------------------------------------------|------------------------------------------|---------|---|
| MySQL. Installer<br>Samples and Examples | Con                               | nect To Serve                                                                         | r                 | f       | 1                                          |                                          |         |   |
|                                          | Jeleci                            | the wysqc server ins                                                                  | lances            | nom me  | list to receive sample                     | e schemas and data.                      |         | _ |
| Connect To Server                        |                                   | Server                                                                                | Port              | Arch    | Туре                                       | Status                                   |         |   |
| Apply Configuration                      |                                   | MySQL Server 8.0.28                                                                   | 3306              | X64     | Stand-alone Server                         | Connection succes                        | ded.    |   |
|                                          | Provic<br>Click<br>User r<br>Pass | de the credentials that<br>"Check" to ensure the<br>name: root<br>word: ••••<br>Check | shoulc<br>y work. | be used | (requires root privile<br>Credentials prov | ges).<br>ided in Server config<br>Next > | uration |   |

**รูปภาพที่ ข.13** การติดตั้งโปรแกรม-10

2.10 กด next มาเรื่อย ๆ จนถึงหน้านี้และกด finish เป็นอันเสร็จสิ้นการลงโปรแกรม

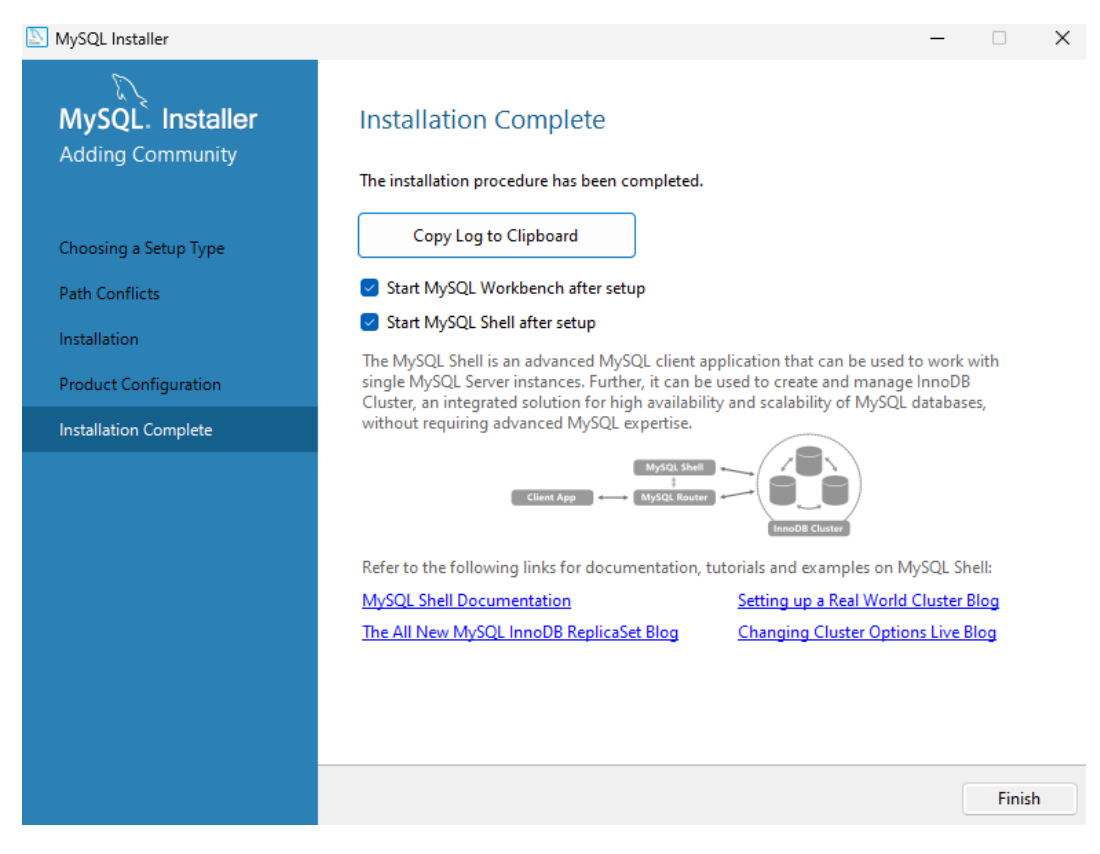

**รูปภาพที่ ข.14** การติดตั้งโปรแกรม-11

3. การ import ไฟล์ฐานข้อมูล

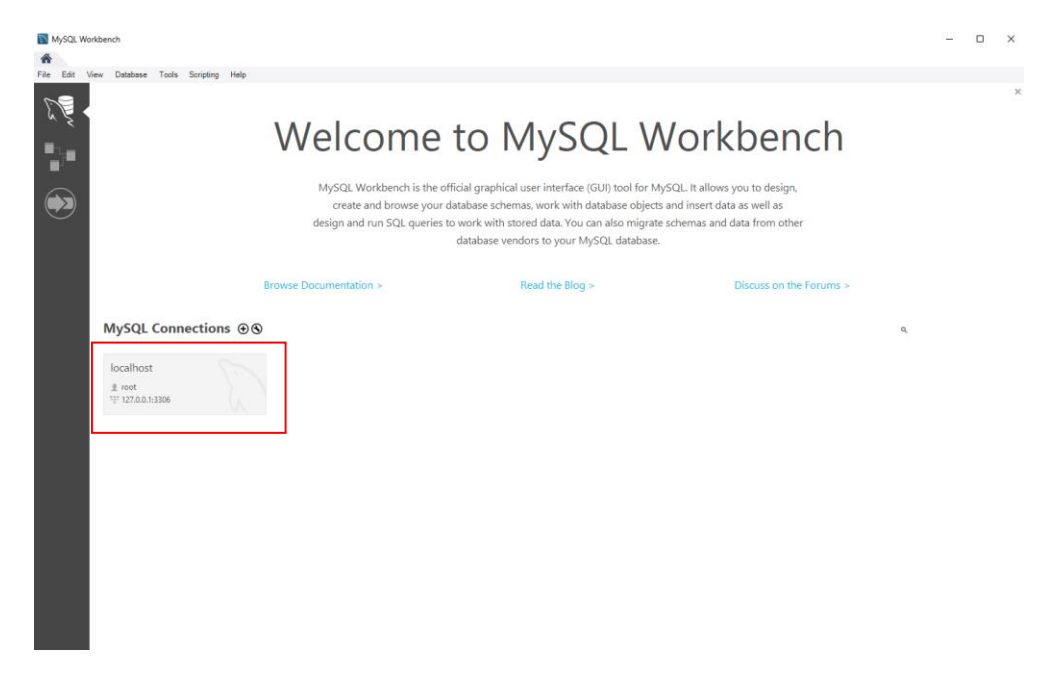

**รูปภาพที่ ข.15** การเชื่อต่อฐานข้อมูล

3.1 คลิกเข้าฐานข้อมูล

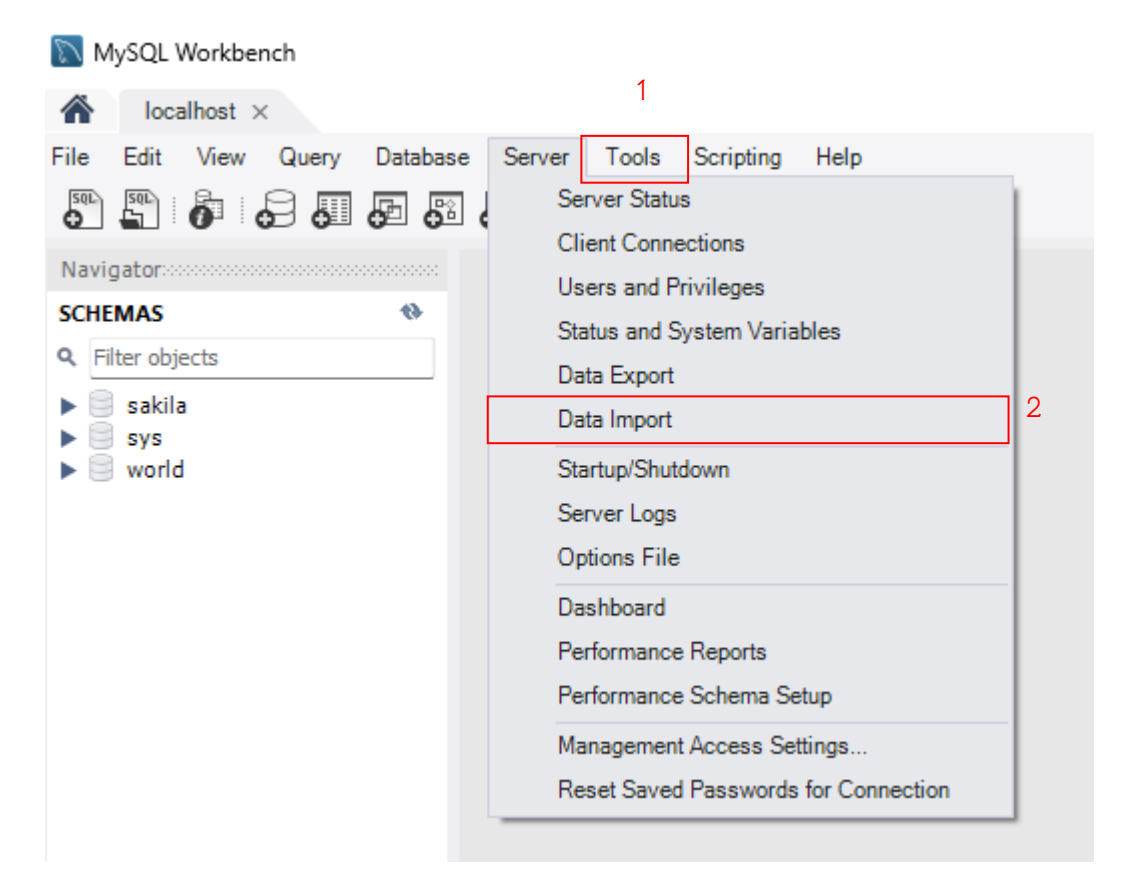

**รูปภาพที่ ข.16** การ import data ฐานข้อมูล**-1** 

3.2 ให้เลือกหัวข้อ Server และเลือก Data Import

| Administration - Data Import/Res $	imes$                                                                                   |                                                                                                    |
|----------------------------------------------------------------------------------------------------|----------------------------------------------------------------------------------------------------|
| Import from Disk Import                                                                                                    |                                                                                                    |
| Import Options                                                                                                    |                                                                                                    |
| Import from Dump Project Folder                                                                                            | C:\Users\tuv00\OneDrive\Documents\dumps                                                                                                    |
| Select the Dump Project Folder to import. You can a                                                                        |                                                                                                    |
| Load Edder Contents                                                                                                    |                                                                                                    |
| Import from Self-Contained File                                                                                            | C:\Users\tuy00\Downloads\OneDrive_1.8-4-2567\minimart - main.sql                                                                                                    |
| Select the SQL/dump file to import. Please note tha                                                                        | t the whole file will be imported.                                                                                                    |
| Default Schema to be Imported To                                                                                           |                                                                                                    |
| Default Schema to be Imported To Default Target Schema:                                                                    | New         The default schema to import the dump into.           NOTE: this is only used if the dump file doesn't contain its schema, otherwise it is ignored.                            |
| Default Schema to be Imported To Default Target Schema: Select Database Objects to Import (only available for              | New         The default schema to import the dump into.           NOTE: this is only used if the dump file doesn't contain its schema, otherwise it is ignored.           Project Folders) |
| Default Schema to be Imported To Default Target Schema: Select Database Objects to Import (only available for Imp   Schema | New       The default schema to import the dump into.         NOTE: this is only used if the dump file doesn't contain its schema, otherwise it is ignored.         Project Folders)       |

**รูปภาพที่ ข.17** การ import data ฐานข้อมูล-2

# 3.3 ติ๊กหัวข้อ Import form Self0Contanied File เลือก 3 จุด ด้านหลัง

| 📉 Open                                                  |                                       |                               |                  |        |               | ×        |
|---------------------------------------------------------|---------------------------------------|-------------------------------|------------------|--------|---------------|----------|
| $\leftrightarrow$ $\rightarrow$ $\checkmark$ $\uparrow$ | 🚞 « Local Disk (C:) > Users > tuy00 > | Downloads > OneDrive_1_8-4-25 | 67 <b>&gt;</b> ~ | C      |               |          |
| Organize 👻 New fo                                       | older                                 |                               |                  |        |               | ]        |
| 🚞 Downloads                                             | Name                                  | Date modified                 | Туре             | Size   |               | í        |
| 🚞 pre-project                                           | $\sim$ Today                          |                               |                  |        |               |          |
| CneDrive_1_8-4                                          | Project01-28_04_67 - Backup           | 28/4/2567 16:42               | File folder      |        |               |          |
| 🚞 BackupFile PJ                                         | Project01-28_04_67 - Main             | 28/4/2567 16:41               | File folder      |        |               |          |
|                                                         | $\sim$ Yesterday                      |                               |                  |        |               |          |
| 🗸 📕 This PC                                             | minimart - Backup.sql                 | 27/4/2567 0:54                | SQL Text File    | 687 KB |               |          |
| 🛓 🔚 Local Disk (C·)                                     | 📑 minimart - main.sql                 | 27/4/2567 0:54                | SQL Text File    | 687 KB |               |          |
| <ul> <li>Local Disk (Di)</li> </ul>                     | Project01-27_04_67 - Backup           | 27/4/2567 0:52                | File folder      |        |               |          |
|                                                         | ∨ Last week                           |                               |                  |        |               |          |
| > 🚍 Something (Fij                                      | Project01-19_04_67 - Backup           | 19/4/2567 17:46               | File folder      |        |               |          |
| > 🎦 Network                                             | Project01-1_04_67 - Backup            | 19/4/2567 15:27               | File folder      |        |               |          |
|                                                         |                                       |                               |                  |        | -             |          |
| File                                                    | e name: minimart - main.sql           |                               |                  |        | Files (*.sql) | <u> </u> |
|                                                         |                                       |                               |                  |        | Open Cano     | :el      |

**รูปภาพที่ ข.18** การ import data ฐานข้อมูล**-3** 

3.4 ตามหาไฟล์ ชื่อไฟล์.sql

| Administration - Data Import/Res ×                  |                                                                                                 |
|-----------------------------------------------------|-------------------------------------------------------------------------------------------------|
| bcahost<br>Data Import                              |                                                                                                 |
| Import from Disk Import Progress                    |                                                                                                 |
| Import Options                                      |                                                                                                 |
| <ul> <li>Import from Dump Project Folder</li> </ul> | C: \Users \tuy00 \OneDrive \Documents \dumps                                                    |
| Select the Dump Project Folder to import. You       | can do a selective restore.                                                                     |
| Load Folder Contents                                |                                                                                                 |
| <ul> <li>Import from Self-Contained File</li> </ul> | C:\Users\tuy00\Downloads\OneDrive_1_8-4-2567\minimart - main.sql                                |
| Select the SOL/dump file to import. Please not      | e that the whole file will be imported.                                                         |
| Default Target Schema:                              | New New Note: this long used the dump file doesn't contain its schema, otherwise it is ignored. |
| Select Database Objects to Import (only availab     | e for Project Folders)                                                                          |
| Imp Schema                                          | Imp   Schema Objects                                                                            |
|                                                     | Dump Structure and Dat 🗸 Select Tables Unselect All                                             |

**รูปภาพที่ ข.19** การ import data ฐานข้อมูล-4

3.5 หลังจากเลือกไฟล์ ให้มากดปุ่ม New...

|                             | 🕅 Create Schema                                           | $\times$ |
|-----------------------------|-----------------------------------------------------------|----------|
|                             | Name of schema to create: minimart<br>OK Cancel           |          |
|                             | <b>รูปภาพที่ ข.20</b> การ import data ฐานข้อมูล <b>-5</b> |          |
| 3.6 0                       | ขั้งชื่อ minimart และกด OK                                |          |
| Default Schema to be Import | ted To                                                    |          |
|                             |                                                           |          |
| Default Target Schema:      | minimark                                                  |          |

**รูปภาพที่ ข.21** การ import data ฐานข้อมูล-6

New...

| bcalhost<br>Data Import                             |                                                                 |                      |                                                                                                    |              |
|-----------------------------------------------------|-----------------------------------------------------------------|----------------------|----------------------------------------------------------------------------------------------------|--------------|
| Import from Disk Import Progress                    |                                                                 |                      |                                                                                                    |              |
| Import Options                                      |                                                                 |                      |                                                                                                    |              |
| O Import from Dump Project Folder                   | C: \Users\tuy00\OneDrive\Documents\dumps                        |                      |                                                                                                    |              |
| Select the Dump Project Folder to import. You       | can do a selective restore.                                     |                      |                                                                                                    |              |
| Load Folder Contents                                |                                                                 |                      |                                                                                                    |              |
| <ul> <li>Import from Self-Contained File</li> </ul> | C:\Users\tuy00\Downloads\OneDrive_1_8-4-2567\minimart - main.sq | 1                    |                                                                                                    |              |
| Select the SQL/dump file to import. Please not      | that the whole file will be imported.                           |                      |                                                                                                    |              |
| Default Schema to be Imported To                    |                                                                 |                      |                                                                                                    |              |
| Default Target Schema:                              |                                                                 |                      | New     New     New     NoTE: this is only used if the dump file doesn't contain i     otherwise it is ignored. | its schema,  |
| Select Database Objects to Import (only availab     | e for Project Folders)                                          |                      |                                                                                                    |              |
| Imp Schema                                          |                                                                 | Imp   Schema Objects |                                                                                                    |              |
|                                                     |                                                                 |                      | Dump Structure and Dat V Select Views Select Tables Un:                                                         | select All   |
| Press [Start Import] to start                       |                                                                 |                      | s                                                                                                    | Start Import |
|                                                     |                                                                 |                      |                                                                                                    |              |

**รูปภาพที่ ข.22** การ import data ฐานข้อมูล**-7** 

3.7 กด Start Import

| SC      | HEMAS                                                                    | 4) |
|---------|--------------------------------------------------------------------------|----|
| Q       | Filter objects                                                           |    |
| * * * * | <ul> <li>minimart</li> <li>sakila</li> <li>sys</li> <li>world</li> </ul> |    |

**รูปภาพที่ ข.23** ตรวจสอบตารางในฐานข้อมูล-1

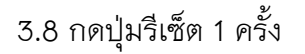

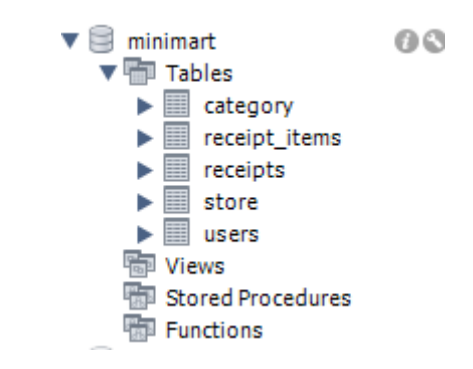

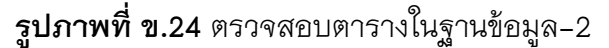

3.9 ข้อมูลเข้าแล้วเป็นอันเสร็จสิ้น

## วิธีการติดตั้งโปรแกรมร้านห้วยตึงเฒ่ามินิมาร์ท

1. คลิกสองที่ที่ไฟลุโปรแกรมที่ได้มา

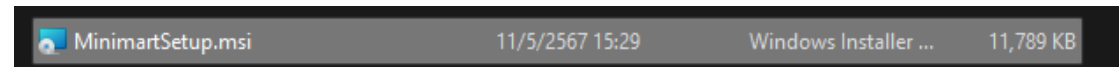

**ภาพที่ ข.25** ติดตั้งโปรแกรมร้านห้วยตึงเฒ่ามินิมาร์ท-1

2. คลิกที่ปุ่ม Next ไปเรื่อยๆ

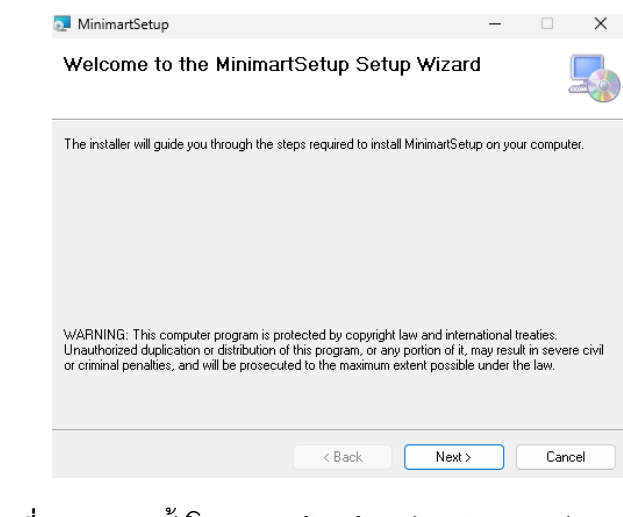

**ภาพที่ ข.26** ติดตั้งโปรแกรมร้านห้วยตึงเฒ่ามินิมาร์ท-2

# 3. จนมาจบที่หน้าตรงนี้ไปกดปุ่ม close

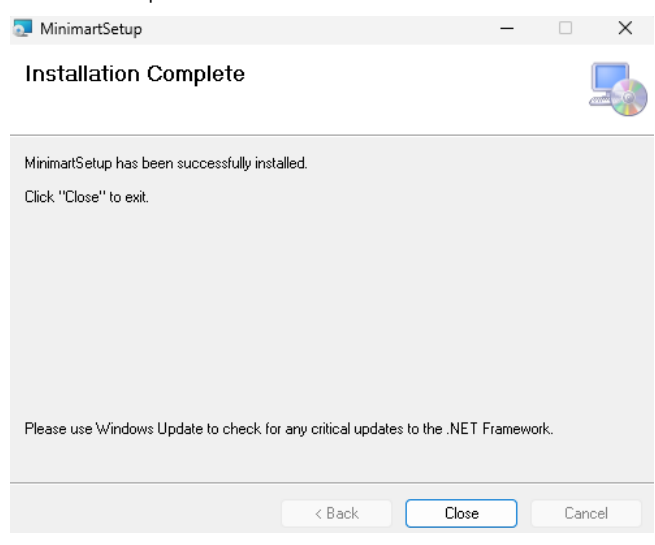

**ภาพที่ ข.27** ติดตั้งโปรแกรมร้านห้วยตึงเฒ่ามินิมาร์ท-3

4. ติดตั้งสำเร็จจะมีไอคอนที่หน้าจอ

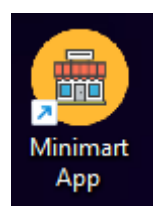

**ภาพที่ ข.28** ติดตั้งโปรแกรมร้านห้วยตึงเฒ่ามินิมาร์ท-3